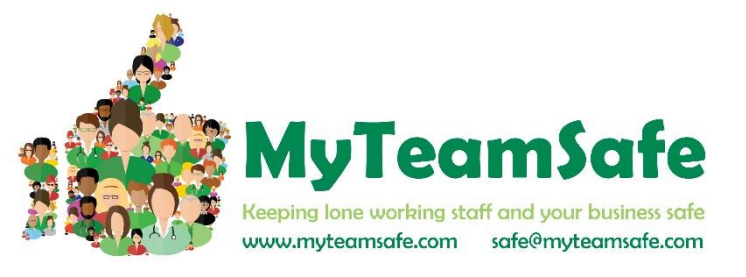

# <u>GLOSSARY</u>

# ADMINISTRATORS:

The people who manage the Account and sets up all the Users and Strategies.

# USER:

A lone worker who uses the app.

### SUPERVISOR:

The person who receives a User's escalation messages if they have not checked in. This could be a manager or buddy.

### GROUP:

A team of people typically using the same lone working Strategy and have the same Supervisor.

### STRATEGY:

Defines how often a lone worker needs to check in and the escalation rules associated with this (i.e. who gets notified and how).

### PIN:

The 4 digit code that a User needs to enter into the app to confirm that they are safe or when they want to end a lone working session.

# **Creating New Groups**

| 🖵 Administration                    |       |           |         |                              |                    |       |
|-------------------------------------|-------|-----------|---------|------------------------------|--------------------|-------|
| Data Management                     |       |           |         |                              |                    |       |
|                                     |       |           |         |                              |                    |       |
| Web & Mobile Application Management |       |           |         | i Hillingar Ltd ® Edit Compa | ny <b>T</b> Filter | + Add |
| menogeneris en energia enzi decia   |       |           |         |                              | 불 Group            |       |
| 👹 Groups 🛔 Users                    |       |           |         |                              | 🌡 User             |       |
| Company                             | Group | Full Name | , Login | ♥ Default Supervisor         | ۷                  | Edit  |
|                                     |       |           |         |                              |                    |       |

Administrators can create **new Groups** by clicking on Add then choosing New Group in the Groups and Users section of the dashboard

| Information        | 🗵 Auto Start |
|--------------------|--------------|
| Company            |              |
| Hillingar Ltd      | *            |
| Group Name         |              |
| Please enter a     | group name   |
| Group name is rec  | quired       |
| Default Strategy ( | 3            |
| None / Inherite    | ed 👻         |
| Default Superviso  | or 🕄         |
| None / Inherite    | ed 👻         |
| Timezone           |              |
| Europe/Londo       | on 🔻         |

Enter a name in the red box then choose a default strategy for this Group and a default Supervisor. Enter the Timezone for this Group. You can also set up an Auto Start for this Group (Please see instructions for User set up). When finished click on the green tick.

# **Creating New Supervisors and Users**

This section shows you how to add a single user. See the end of the document for how to BULK add users.

| Administration                                                    |       |             |       |                               |                                       |
|-------------------------------------------------------------------|-------|-------------|-------|-------------------------------|---------------------------------------|
| Web & Mobile Application Manage<br>Management of Groups and Users | ement |             |       | i Hillingar Ltd 🛛 👁 Edit Comp | any T Filter + Add<br>Group<br>& User |
| Company                                                           | Group | ♥ Full Name | Login | Default Supervisor            | ♥ Edit                                |

Administrators can create **new Users** by clicking on Add then choosing New User in the Groups and Users section of the dashboard.

Note: We recommend you create the Supervisors first then the Users.

| i Info 🗅 Type             | Sector Cont   | tact 🗘 Alert 🗏 Auto Star       | rt |
|---------------------------|---------------|--------------------------------|----|
| Forename                  |               | Surname                        |    |
| Please Enter Users Fi     | st Name       | Please Enter Users Surname     |    |
| Jsers forename is require | d             | Users surname is required      |    |
| .ogin (Username)          |               |                                |    |
| Please enter the users    | email address |                                |    |
| Jsers email address is re | quired        |                                |    |
| Password                  |               | Confirm Password               |    |
|                           |               |                                |    |
| Jsers password is require | d             | Please re-confirm the password |    |
| Group                     |               | Timezone 0                     |    |
| Select Group              | *             | Europe/London                  | •  |
| Please select a group     |               |                                |    |

Enter the User's name in the first two boxes. Enter User's email address in Login (Username) box. Create a password for them and enter in both Password boxes. Select a Group for the User from the Drop down box. (You can always create another one if needed). Finally choose the correct Time zone: (Europe/London) for the UK

| i Info     | 🗅 Туре            | Sontact | 🗘 Alert  | 🗵 Auto Start |
|------------|-------------------|---------|----------|--------------|
| Account Ty | pe                |         |          |              |
| Compa      | any Administrator |         |          |              |
| Lone V     | Vorking Permissio | n       |          |              |
| On-site    | e list Permission |         |          |              |
| New PIN    |                   | Re      | peat PIN |              |
|            |                   |         |          |              |

Next Click on the Type tab: Lone working permission must be ticked to enable the user to start / stop lone working sessions in the app. You must choose a PIN number for each User and enter this in both PIN boxes. This is what the User will use to confirm they are safe and end sessions within the app If you are creating a Supervisor and they do not use the app do not click the Lone Working Permission box (so this does not go towards your User count).

| i Info          | 🗅 Туре           | S Contact | 🗘 Alert | 🕱 Auto Start |
|-----------------|------------------|-----------|---------|--------------|
| Primary Ema     | ail              |           |         |              |
| Please en       | ter a primary Er | nail      |         |              |
| Secondary E     | mail             |           |         |              |
| Please en       | ter a secondary  | Email     |         |              |
| Primary SMS     | 5                |           |         |              |
| ₩₹ +44          |                  |           |         |              |
| Secondary S     | MS               |           |         |              |
| <b>HR •</b> +44 |                  |           |         |              |
|                 |                  |           |         |              |

Next Click on the Contact tab: Enter the User's email address. This is used to send notifications to them. Enter the User's mobile number in Primary SMS box. This is used for sending SMS alert messages to them. (The Secondary contact details are not often used unless the User has additional devices.)

| i Info       | 🗅 Туре           | Contact | ↓ Alert | Auto Start |  |
|--------------|------------------|---------|---------|------------|--|
| Default Stra | tegy 🛈           |         |         |            |  |
| 2hr Chec     | kin, Escalate 20 | min GPS |         | Ŧ          |  |
| Default Sup  | ervisor 0        |         |         |            |  |
| None / In    | herited          |         |         | v          |  |

Next Click on the Alert tab: Choose a Default Strategy from the drop-down menu. This is how often you want the User to check in.

Choose a Default Supervisor for the User from the drop-down menu. If you choose None/Inherited this will pick the default Supervisor from the Group, the User is attached to.

<u>NOTE</u>: It is not necessary to complete this information for a Supervisor if they do not use the app. If they do use the app, you need to ensure that they have another contact from the list and do not inherit as escalation messages would go to themselves.

| i Info                 | 🗅 Туре                            | S Contact              |                     | 🗵 Auto St | tart |
|------------------------|-----------------------------------|------------------------|---------------------|-----------|------|
| 0 User-spe             | ecific; overrides a               | ll 'company' or 'grou  | p' auto-start rules |           |      |
| Global E<br>Global exc | Exclusions<br>lusions (across all | strategies) used for h | olidays / absent pe | riods     | *    |
| Patter                 | n [                               | escription             | Delete              |           |      |
|                        | 1 0 000 121                       |                        |                     |           |      |
| 8 AM Aut               | o start Mon-Frij                  |                        |                     | +         |      |
|                        |                                   |                        |                     | 1         | >    |

Click on the Auto Start tab if you would like to set up automatic starting of the app for the User. This is useful if they are forgetful or they do consistent shifts. Enter a description in the green box – in this example the session will start automatically every day (Mon to Fri) at 8AM. Then click on the + sign.

| User-specific; ove                                                                                  | errides all 'compan                                           | iy' or 'group' auto                                                 | o-start rules                                        |                                                                   |                       |
|----------------------------------------------------------------------------------------------------|---------------------------------------------------------------|---------------------------------------------------------------------|------------------------------------------------------|-------------------------------------------------------------------|-----------------------|
| Global exclusions (a                                                                                | cross all strategies)                                         | ) used for holiday                                                  | s / absent pe                                        | eriods                                                            | · •                   |
| Pattern                                                                                             | Description                                                   | n                                                                   | Delete                                               | •                                                                 |                       |
| Description:                                                                                        |                                                               |                                                                     |                                                      |                                                                   | /                     |
| 8 AM Auto sta                                                                                       | art Mon-Fri                                                   |                                                                     |                                                      |                                                                   |                       |
|                                                                                                    |                                                               |                                                                     |                                                      |                                                                   |                       |
| Strategy:                                                                                           |                                                               |                                                                     |                                                      |                                                                   |                       |
| 2hr Checkin, E                                                                                      | scalate 20min G                                               | PS                                                                  |                                                      |                                                                   | •                     |
| 2hr Checkin, E                                                                                      | scalate 20min Gl                                              | PS                                                                  | exclui                                               | DE                                                                | •                     |
| 2hr CheckIn, E                                                                                      | Scalate 20min Gi<br>NUDGE                                     | PS<br>START                                                         | EXCLU                                                | DE                                                                | •                     |
| 2hr Checkin, E                                                                                      | NUDGE   Advance Advance                                       | PS<br>START<br>ed<br>y, only in 2019                                | EXCLU                                                | DE                                                                | •                     |
| Strategy:<br>2hr CheckIn, E<br>Simple<br>At 08:00 AM, Morr<br>08                                    | Scalate 20min Gi NUDGE  Advance  Advance  00                  | PS START                                                            | Preview<br>Europe/                                   | DE<br>London:                                                     | •                     |
| 2hr Checkin, E<br>2hr Checkin, E<br>Simple<br>At 08:00 AM, Mor<br>08<br>hours                       | Scalate 20min Gi<br>NUDGE   C Advance  C Advance  O O minutes | PS<br>START (<br>ad<br>y, only in 2019<br>?<br>day of month         | Preview<br>Europe/<br>16-01-2                        | DE<br>London:<br>2019 08:0                                        | •                     |
| 2hr Checkin, E<br>2hr Checkin, E<br>Simple<br>At 08:00 AM, Mor<br>08<br>hours                       | Advance                                                       | PS START  y, only in 2019  r day of month                           | Preview<br>Europe//<br>16-01-4<br>17-01-5            | DE<br>London:<br>2019 08:0<br>2019 08:0                           | •                     |
| 2hr Checkin, E<br>Chr Checkin, E<br>Simple<br>At 08:00 AM, Mor<br>08<br>hours<br>2-6                | Advance<br>Advance<br>day through Friday<br>(0)<br>minutes    | PS<br>START (<br>y, only in 2019<br>?<br>day of month<br>2019       | Preview<br>Europe//<br>16-01-2<br>17-01-2<br>18-01-2 | DE<br>London:<br>2019 08:0<br>2019 08:0<br>2019 08:0              | •                     |
| 2tr Checkin, E<br>2tr Checkin, E<br>Simple<br>At 08:00 AM, Mon<br>08<br>hours<br>2-6<br>day of week | Advance<br>* Advance<br>MUDGE  Advance<br>Advance<br>Month    | PS<br>START<br>y, only in 2019<br>?<br>day of month<br>2019<br>year | Preview<br>Europe//<br>16-01<br>18-01<br>21-01       | DE<br>London:<br>2019 08:0<br>2019 08:0<br>2019 08:0<br>2019 08:0 | •<br>0<br>0<br>0<br>0 |

Click on the START dial and then the Advanced tab. Enter the time you want to start in Hours and Minutes. Leave day of Month with ?. In Day of week add day numbers (Sunday is day 1 so 2-6 is Mon to Fri). Leave Month with \* and enter Year in Year box. The details you have created will appear above these boxes (At 08.00 AM Monday through Friday only in 2019) Click on the Add button.

**NOTE:** Whilst this is a useful tool for regular working patterns it can become cumbersome to administer as you need to add exclusions by clicking on the exclude dial and then choose all the days the User will not be working (i.e. Bank Holidays and personal holidays). If you do not keep this up to date the app will start as usual even if the User is not working.

| Edit user details & notification behaviour                                                                                | You can delete a User by clicking on<br>the drop-down menu next to their name |
|----------------------------------------------------------------------------------------------------|-------------------------------------------------------------------------------|
| i Info □ Type S Contact 	 Alert 	 Alert 	 Auto Start O User-specific; overrides all 'company' or 'group' auto-start rules | on the Dashboard and choosing Delete<br>User.                                 |
| Global Exclusions<br>Global exclusions (across all strategies) used for holidays / absent periods                         | ✓ Edit                                                                        |
| Finally Click the tick in the                                                                                             | 3 History                                                                     |
| bottom right-hand corner and the<br>User is set up                                                                        | Audit                                                                         |
|                                                                                                    | Stop Session                                                                  |
|                                                                                                    | 🛍 Delete User                                                                 |

# Creating a Strategy

**Strategies** enable you to set up custom lone working rules: how often to check-in, whether GPS should be captured and escalations (who to contact when the user is late checking-in). This can depend on the risk associated to the lone worker roles (jobs) in your company.

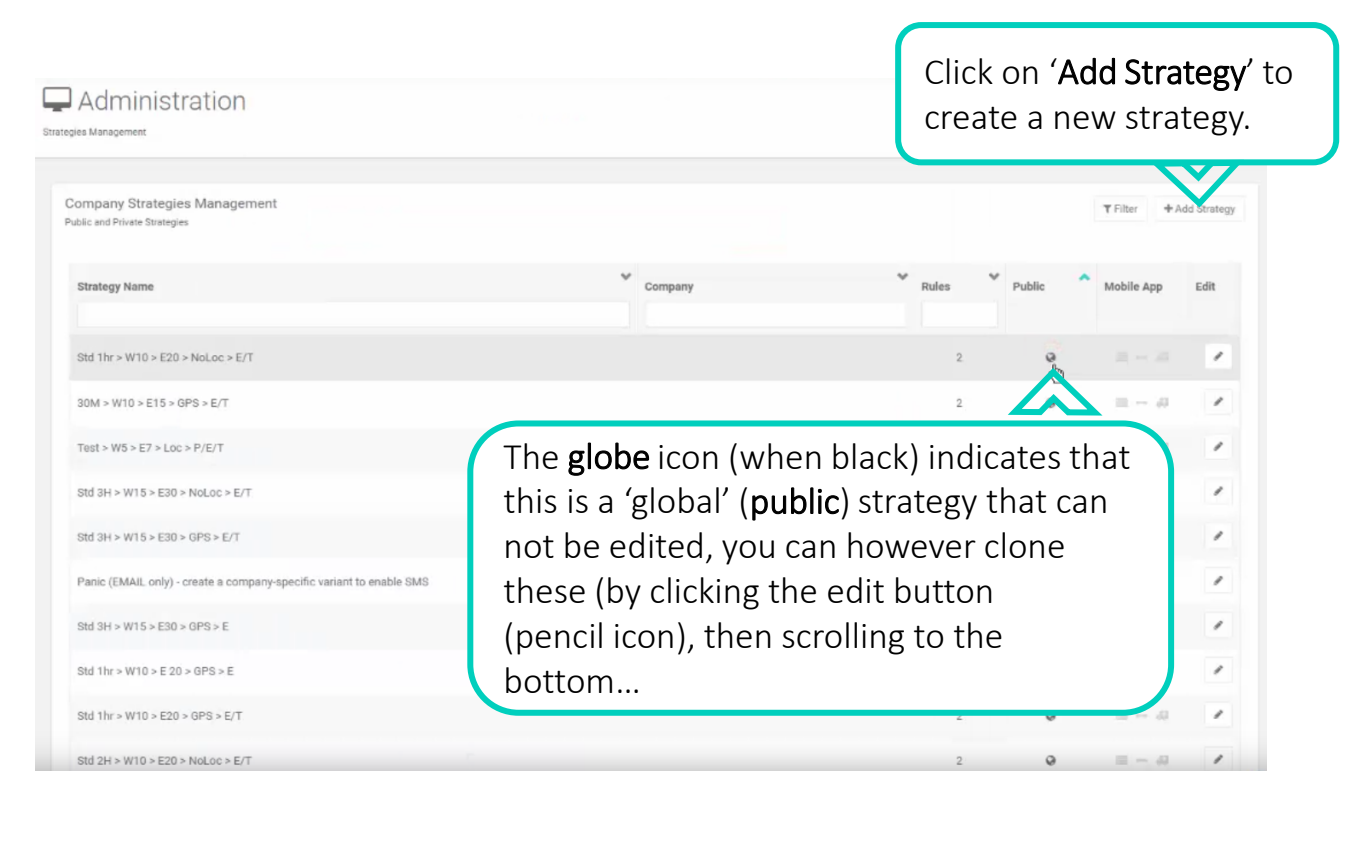

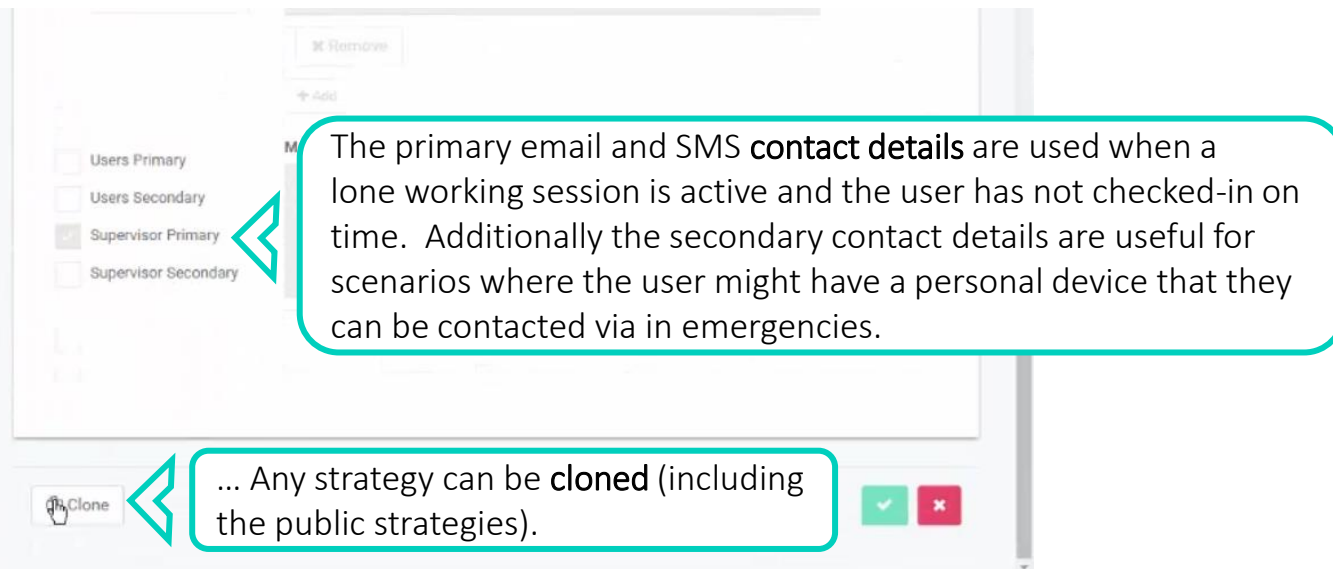

# **Strategies**

**Default strategies** can be assigned to a user, group and/or company. These are inherited, for example if you assigned a custom 'Warehouse strategy' to a group, then all users in that group will inherit that strategy – unless the user has a specific strategy that overrides it.

The precedence is User 2 Group 2 Company

It's advised to set a strategy at group level, so that the strategy can be changed in one place then everyone in the group will pickup that default strategy. If you require more granular control, then set it at user level.

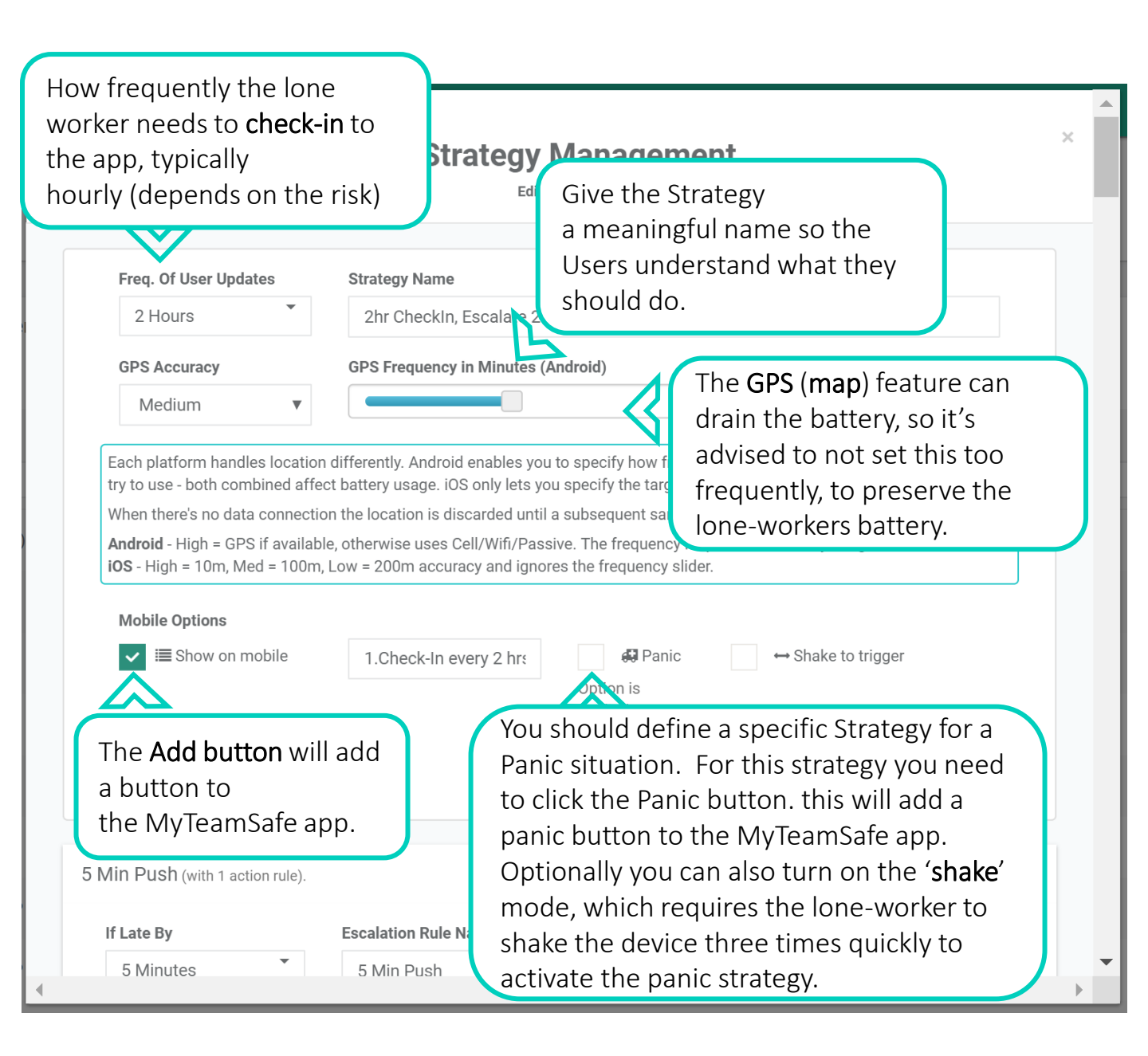

An **escalation** indicates what must be done when the lone worker is late checking-in. You can target messages to the lone worker or supervisor, to their mobile app (push notifications), email, or text (SMS). Each message can be fully customised via templates.

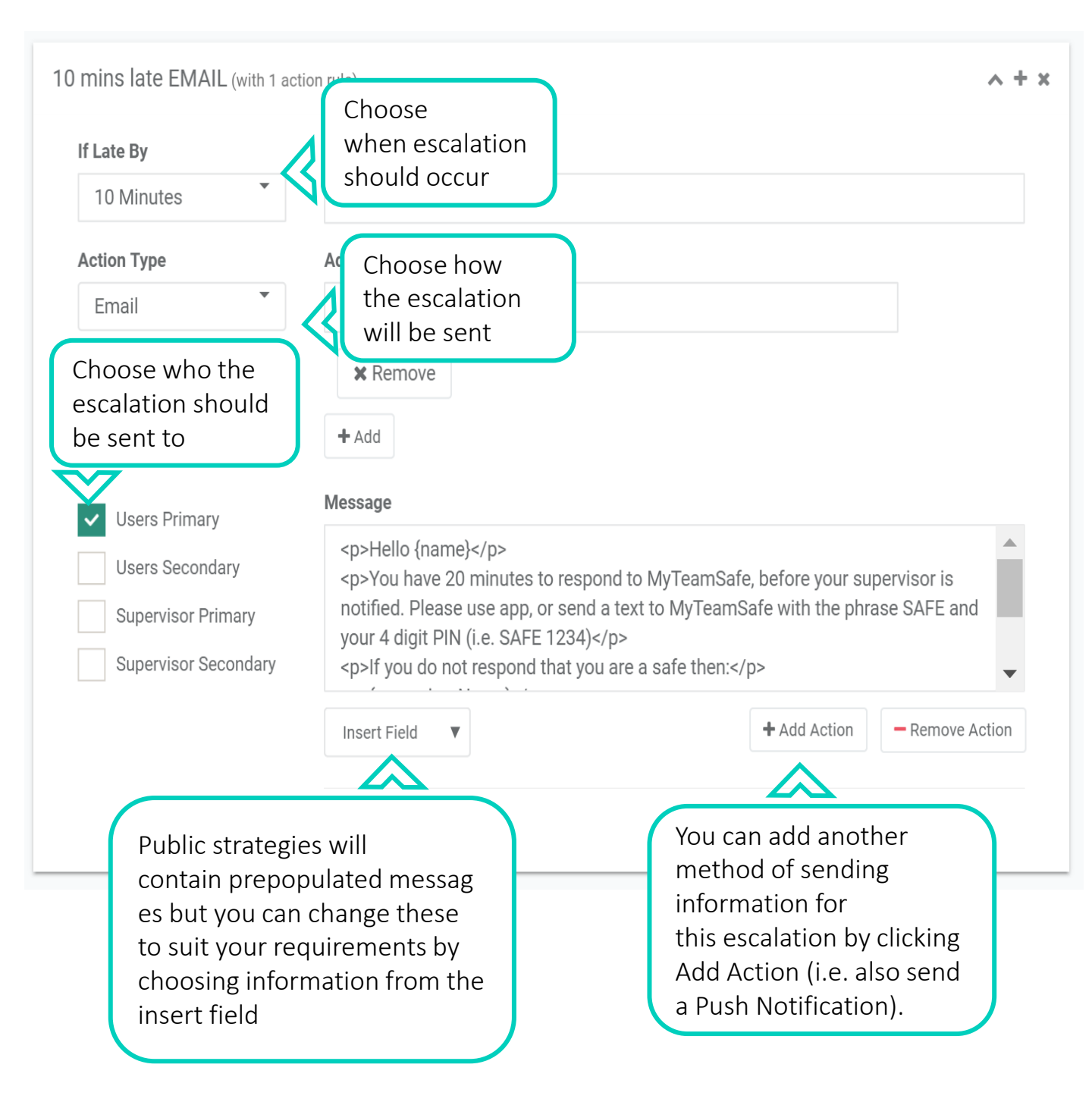

#### 30 mins late EMAIL/TXT (with 4 action rules).

| If Late By           | Escalation Rule Name              |                                            |  |
|----------------------|-----------------------------------|--------------------------------------------|--|
| 30 Minutes           | 30 mins late EMAIL/TXT            |                                            |  |
| Action Type          | Additional Email Recipients       |                                            |  |
| Email                | Specify email address             |                                            |  |
|                      | × Remove                          |                                            |  |
|                      | + Add                             | This is an example of the late check in    |  |
| Users Primary        | Message                           | escalation (after the grace period has     |  |
| Users Secondary      | Hello {supervisorNa               | expired).                                  |  |
| Supervisor Primary   | {name} is 30 mins la<br>are safe. | The Supervisor gets an email and a text    |  |
| Supervisor Secondary | Email: {email}                    | message letting them know the User is      |  |
|                      | Insert Field 🔻                    | late and gives them a link to their latest |  |
|                      |                                   | GPS location                               |  |

| Action Type                            | Additional SMS Recipients                                       |
|----------------------------------------|-----------------------------------------------------------------|
| Sms                                    | <b>₩</b> +44                                                    |
|                                        | ★ Remove                                                        |
|                                        | Managan                                                         |
| Users Primary                          |                                                                 |
| Users Secondary                        | MyTeamSafe ESCALATION; {name}, {sms}; Location: {gpsSummary}    |
| <ul> <li>Supervisor Primary</li> </ul> |                                                                 |
| Supervisor Secondary                   |                                                                 |
|                                        | Insert Field   Add Action   Remove Action                       |
|                                        | The User also gets a                                            |
|                                        | Push notification to let them                                   |
| Action Type                            | Push notification message length should be restricted to a ma   |
| Push                                   | received by the mobile device could be truncated, you are advi  |
|                                        | important information at the beginning. been informed           |
| When you have                          | completed                                                       |
| the setup of th                        | TION. Hello {name}. Your supervisor has now been notified.      |
|                                        | ail). You can still send an SMS with the phrase SAFE and your 4 |
| click the green                        | tick and this 234).                                             |
| will save it and                       | it is ready                                                     |
| for use.                               | + Add Action - Remove Action                                    |
|                                        |                                                                 |
|                                        |                                                                 |
| × ×                                    |                                                                 |
|                                        |                                                                 |
|                                        |                                                                 |

~ + ×

# Lone Working Dashboard

The Dashboard gives an overview of all the lone workers and their status

| Brighton Team                                                                                                    |                                                                                                    |                                                                                                    | # NI 💌                                                                         |
|----------------------------------------------------------------------------------------------------|----------------------------------------------------------------------------------------------------|----------------------------------------------------------------------------------------------------|--------------------------------------------------------------------------------|
| n∰ SAFE ■ 71%<br>2hr Checkin, Escalate 20min GPS                                                                                                    | Rob Little                                                                                          | 39 minutes from now                                                                                                    | •                                                                              |
| Inactive                                                                                                    | 🕕 🏶 Rob Little (HLG/Spare Mob)                                                                      |                                                                                                    | •                                                                              |
| Inactive                                                                                                    | Team HILLINGAR                                                                                      |                                                                                                    | •                                                                              |
| Office Team                                                                                                    |                                                                                                    |                                                                                                    | <i>₽</i> N <b>▼</b>                                                            |
| I Inactive                                                                                                    | 🖿 🕯 Jay Wilson                                                                                      |                                                                                                    | •                                                                              |
| II Inactive                                                                                                    | Lynne Robinson                                                                                      |                                                                                                    | •                                                                              |
| Inactive                                                                                                    | Rob Wilson                                                                                          |                                                                                                    | •                                                                              |
| On the Road - East                                                                                                    |                                                                                                    |                                                                                                    | <i>₽</i> N ▼                                                                   |
| II Inactive                                                                                                    | 🛏 🗣 Evan Little                                                                                     |                                                                                                    | T                                                                              |
|                                                                                                    | 🚺 📽 Louise Lane                                                                                     | 27 minutes from now                                                                                                    | •                                                                              |
| Inactive                                                                                                    | Evan Little                                                                                         | is a symbol that shows<br>what kind of phone the<br>using (Android or Apple                                                                                                    | you<br>y are<br>e)                                                             |
| III SAFE III 57%<br>2hr Checkin, Escalate 20min GPS<br>Last battery update seen about an bour ago                                                            | 💭 🕷 Louise Lane                                                                                     | 27 minutes fro                                                                                                    | лом                                                                            |
| The above information s<br>he User status (i.e. SAFE<br>pattery life in % (57%) ar<br>trategy they are using.<br>you know when it last re<br>pattery status. | hows<br>E), their<br>nd the<br>It also lets<br>corded the                                           | When a lone worker has star<br>lone working session, the add<br>can <b>graphically</b> see how long<br>are due to check-in and whe<br>late and whether escalations<br>occurred (push notifications,<br>SM(S) | ted a<br>ministrators<br>before they<br>ther they are<br>have<br>email, text / |
| <ul> <li>These sy represent</li> <li>User is (in use the Fire Rost On site, A site and</li> </ul>                                                            | mbols<br>It where the<br>f you wish to<br>er). Green =<br>Amber = Offimin Quick St<br>Grey = Absent | The Pencil symbol<br>edit information.<br>Flag symbol show<br>of where the Use                                                                                                    | ol allows you to<br>The<br>vs you a map<br>ers are.                            |

# Lone Working Dashboard

If you click on the flag Icon next to your Company Name, a map (like below) will appear showing all Users, their status and where they are on the map. You may need to zoom out to pick up all users if they are scattered over a large area.

Alternatively, if you click on the flag icon next to a Group name it will show only the Users in that Group

#### Company Monitoring Aggregated Maps for Hillingar Ltd Monitoring Users Escalations Company Users User Map 2 0 11 active 0.0% 4 Refresh Every: 1 Minute anbrook Rob Little Pease Pottage [] Satellite SAFE Map Horsham Crowborough 122 Rob Little (HLG/Spare Mob) Rotherfield 2 DEFAULT Billingshurst Southwater A22 A26 A272 Haywards 3 Team HILLINGAR Bodiam Maresfield DEFAULT Uckfield Heathfield 4 Jay Wilson Pulborough Burgess Hill DEFAULT South Downs National Park A26 A21 Horam Hassneks 5 Lynne Robinson DEFAULT Stevning Avail 6 Rob Wilson Hailsham A27 DEFAULT Fontwell Arundel A280 Bexhill Hastin ter Westergate A27 7 Evan Little Polegate Pevense DEFAULT Alfristo You can then click on an Individual 8 Louise Lane SAFE Eastbourne User and see just their details. Birling Gap 9 Elizabeth Halsall DEFAULT 10 Sarah Little 11 Valeriya Zhukova DEEAULT

### **Lone Working Dashboard**

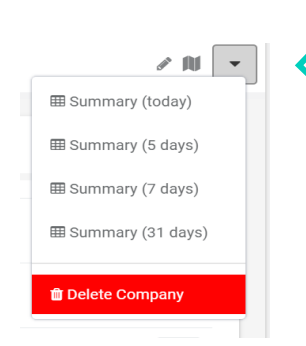

If you click on the drop down menu next to the Company you can get an Audit report with the activity of all Users.

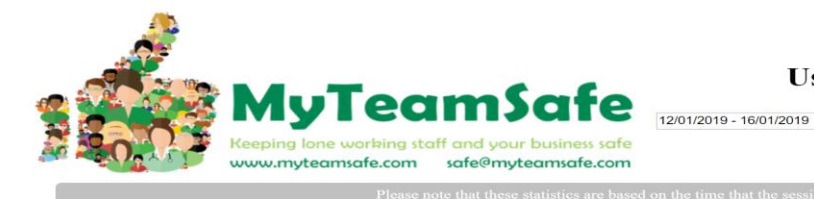

Usage report

2019 (Europe/London)

#### Usage overview for entire period

#### **Company summary**

| Name          | Sessions (Total) | Sessions (Panic) | Sessions<br>(Escalated) | Sessions (Escalated<br>to supervisor) | Escalation Emails | Escalation SMS | Escalation Push |
|---------------|------------------|------------------|-------------------------|---------------------------------------|-------------------|----------------|-----------------|
| Hillingar Ltd | 15               | 0                | 5                       | 0                                     | 5                 | 5              | 5               |

#### Group summary

| Name               | Sessions (Total) | Sessions (Panic) | Sessions<br>(Escalated) | Sessions (Escalated<br>to supervisor) | Escalation Emails | Escalation SMS | Escalation Push |
|--------------------|------------------|------------------|-------------------------|---------------------------------------|-------------------|----------------|-----------------|
| Brighton Team      | 11               | 0                | 5                       | 0                                     | 5                 | 5              | 5               |
| Office Team        | 1                | 0                | 0                       | 0                                     | 0                 | 0              | 0               |
| On the Road - East | 3                | 0                | 0                       | 0                                     | 0                 | 0              | 0               |
| Technical Team     | 0                | 0                | 0                       | 0                                     | 0                 | 0              | 0               |

#### Users in group Brighton Team

| Name                      | Sessions (Total) | Sessions (Panic) | Sessions<br>(Escalated) | Sessions (Escalated<br>to supervisor) | Escalation Emails | Escalation SMS | Escalation Push |
|---------------------------|------------------|------------------|-------------------------|---------------------------------------|-------------------|----------------|-----------------|
| team@hillingar.com        | 0                | 0                | 0                       | 0                                     | 0                 | 0              | 0               |
| rob.little@hillingar.com  | 0                | 0                | 0                       | 0                                     | 0                 | 0              | 0               |
| rob.little@myteamsafe.com | 11               | 0                | 5                       | 0                                     | 5                 | 5              | 5               |

#### Overview of sessions started per day

The session count is colour coded to represent the highest escalation on the day

| Colour | Meaning                       |
|--------|-------------------------------|
|        | No session (Blank)            |
| Green  | Session(s) with no escalation |
| Blue   | Escalated to user             |
| Orange | Escalated to supervisor       |
| Red    | At least one panic            |

Each number in a cell represents the number of sessions started on that day.

| User in Brighton Team     | 12 | 13 | 14 | 15 | 10 |
|---------------------------|----|----|----|----|----|
| team@hillingar.com        |    |    |    |    | Γ  |
| rob.little@hillingar.com  |    |    |    |    | Г  |
| rob.little@myteamsafe.com | 2  | 1  | 2  | 4  | 2  |

| User in Office Team         | 12 | 13 | 14 | 15 | 16 |
|-----------------------------|----|----|----|----|----|
| louise.lane@hillingar.com   |    |    |    |    |    |
| jamie.wilson@myteamsafe.com |    |    |    | 1  |    |
| yelldemo                    |    |    |    |    |    |

| User in On the Road - East | 12 | 13 | 14 | 15 | 16     |
|----------------------------|----|----|----|----|--------|
| evanlittlex@gmail.com      |    | Γ  |    |    | $\Box$ |
| lou.35@hotmail.co.uk       |    |    | 1  | 1  | 1      |

| User in Technical Team  | 12 | 13 | 14 | 15 | 16 |
|-------------------------|----|----|----|----|----|
| valeriya@myteamsafe.com |    |    |    |    |    |
| slittle1968@gmail.com   |    |    |    |    |    |
| little44al@gmail.com    |    |    | Π  |    | Г  |

This summary shows who has been using the app, how often and what sort of escalations have occurred.

| <b>∂</b> Edit | • |
|---------------|---|
| න History     | • |
| Audit         |   |
| Stop Session  | • |
| 🛍 Delete User |   |

et b

If you click on the drop down box next to a User you will get this menu

This **eye** symbol allows you to view the recent GPS locations for a User for either the current active session, or their last session. Included in the report is a table showing what escalations have occurred.

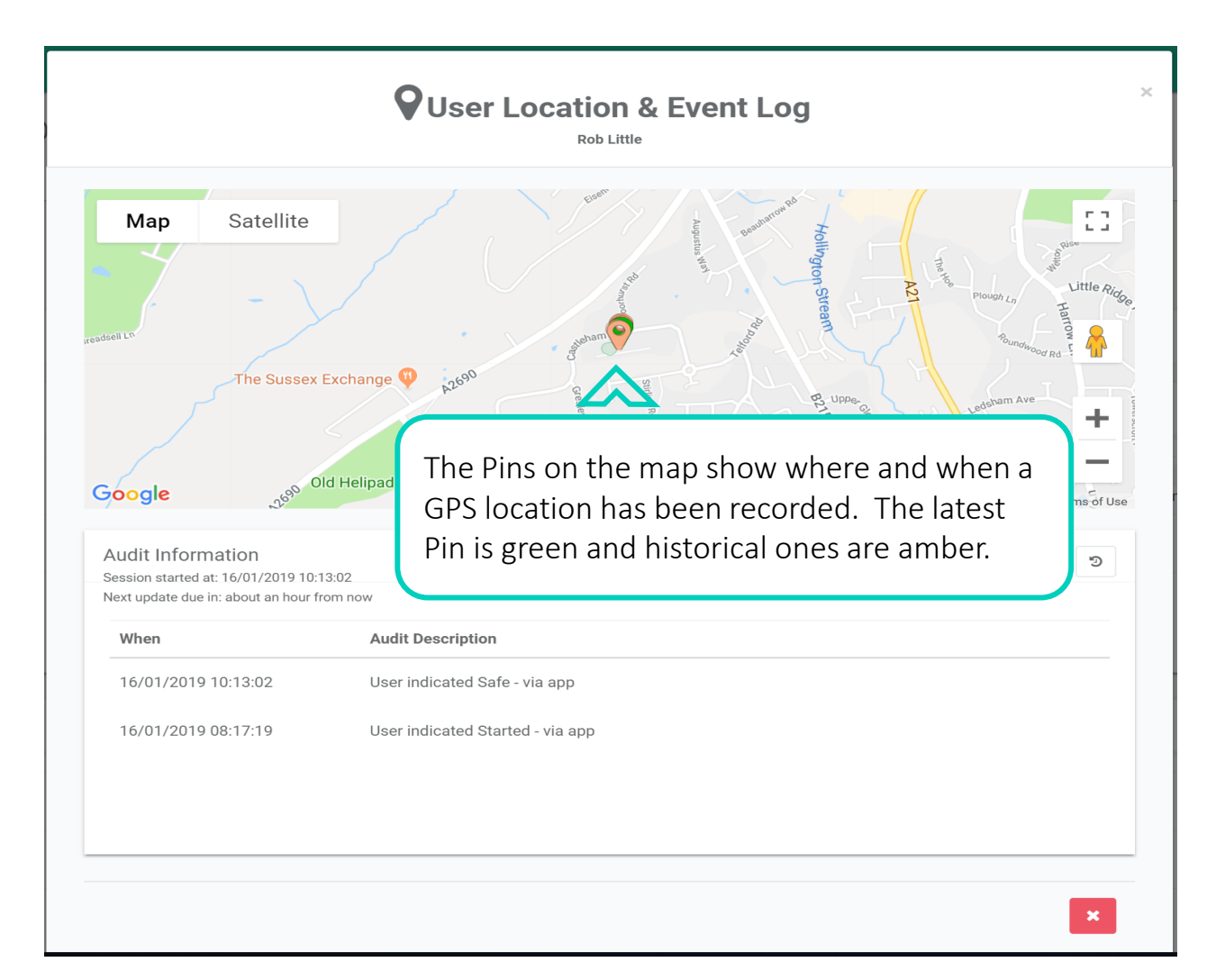

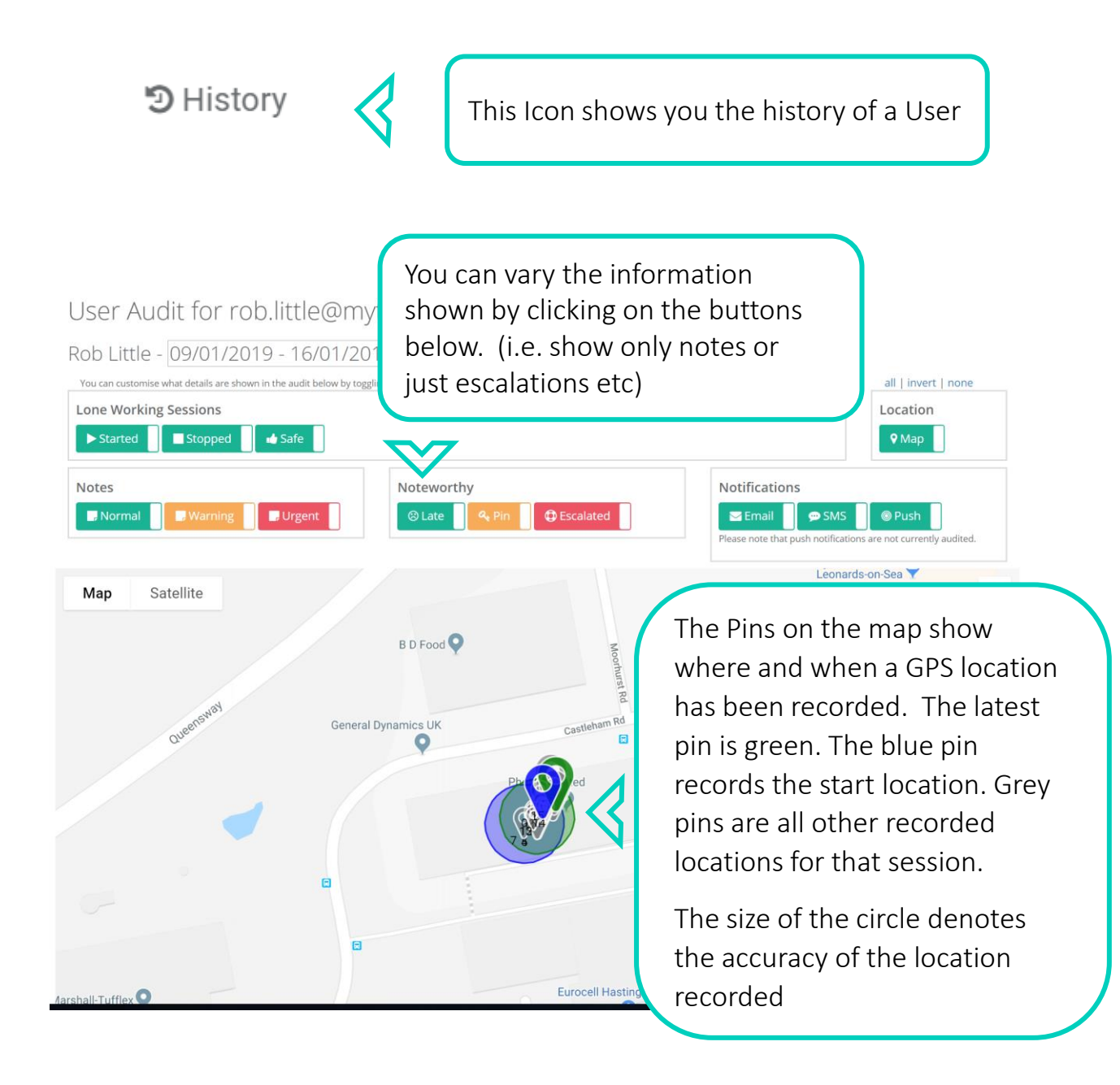

#### User Audit for rob.little@myteamsafe.com

Rob Little - 01/01/2019 - 16/01/2019

| You can customise what details are shown in the audit below by togg Lone Working Sessions  Started Stopped Safe | jing the switches as applicable, for example to hide maps, or to only sh | ow notes of a certain severity.<br>all   invert   none<br>Location<br>Q Map |
|----------------------------------------------------------------------------------------------------|--------------------------------------------------------------------------|-----------------------------------------------------------------------------|
| Notes                                                                                                    | Noteworthy                                                               | Notifications                                                               |
| 10/01/2019 09:47:42 normalNormal note created<br>06/01/2019 10:04:32 pormalNormal note created                  | by user 'Going to 44'<br>by user 'Off to watch football '                | rease note one past more allowing the net contently durined.                |

Admin Quick Start 05/01/2021

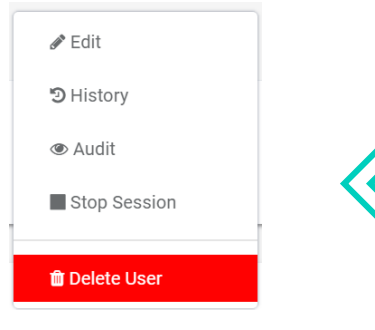

If a User has forgotten to end a session and is not working the next day you can end their session for them by clicking on this icon from the drop down menu next to their name

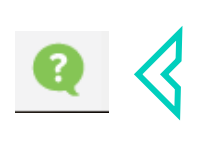

This is a **support** icon (which is located in the bottom right-hand side of the dashboard). Once you press this you can email the support desk with any queries.

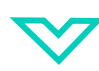

|   | Send us a message X           |
|---|-------------------------------|
|   | Give feedback or ask for help |
|   |                               |
|   |                               |
|   |                               |
|   | ۵                             |
| Ŀ | Next                          |
| L | Powered by UserVolce          |

# **Bulk User Upload**

You can add several new lone workers at the same time using a table.

1) Log in to the Dashboard. On the left Menu bar click on "Add Users".

| 2                     | =                                      |
|-----------------------|----------------------------------------|
| Administrator +       | Quickly add new users in this simple t |
| III Dashboard         | You can quickly add lone-work          |
| 🛔 Groups & Users      | Status Email / Login                   |
| 👻 Add Users           | •                                      |
| 🔳 Strategy Management |                                        |
| 🗋 Instructions 🤇      | -                                      |

2) To add a new user, fill in the main contact detail boxes;

- •Email address
- First name
- Last name
- Choose which Group/team they are in
- •User's main/primary mobile number

By default, users will be automatically given the Group settings for Strategy and Supervisor. They will be given no Admin permissions only lone working permission.

You can override these defaults by click on "advanced".

A red box means the information is mandatory or that it is currently not valid.

You cannot have duplicate users with the same email log-in. If a user's email has previously been created, you will be warned when you try to create the users. 3) Always re-check all the new user details are correct.

**4)** At the bottom of the screen you can chose a default PIN number (used to check-in on the app) for all the users being created or delete the PIN and leave it blank so each user will be given a different random PIN.

Once you are happy that everything is correct click on the "Create Users" button.

**5)** An automated "Welcome" email will be sent to each user with basic instructions and how to download the app. They are also sent their log in, Password and PIN information.

**6)** You can update a user's settings at at any time by going to the "Groups and Users" section, clicking on the "Users" tab and clicking on the pencil / edit icon to the right of the user's name.

|  | T II St Humb | warnanne | o.oab       | ono i mini j |
|--|--------------|----------|-------------|--------------|
|  |              |          | Office Team |              |
|  |              |          | Office Team | SHE ▼ +44    |
|  |              |          | Office Team | SHE + +44    |
|  |              |          | Office Team | SHE + +44    |
|  |              |          | Office Team | S +44        |
|  |              |          | Office Team | S +44        |
|  |              |          | Office Team | SHE ▼ +44    |
|  |              |          | Office Team | ○ ## +44     |
|  |              |          | Office Team | SHR ▼ +44    |
|  |              |          | Office Team |              |

### ADVANCED; Change default permissions

You only need to click on advanced if you want to override the default settings.

| You can quickly add lo                                     | ne-workers by completing the                                         | table below.                |                                     |             |            |                   |                  |                 |                   |     |
|------------------------------------------------------------|----------------------------------------------------------------------|-----------------------------|-------------------------------------|-------------|------------|-------------------|------------------|-----------------|-------------------|-----|
| Change default p<br>Override default r<br>Provide secondar | ermissions 🔒 = Company Adi<br>strategies?<br>ry contact details now? | ministration   🛔 = Lone Wor | king Permission   <b>4</b> ≈ On-Sit | e permissio | m          |                   |                  |                 |                   |     |
| Email / Login                                              | First Name                                                           | Sumame                      | Group                               | -           | ≜ <i>1</i> | SMS Primary       | SMS Secondary    | Email Secondary | Strategy          |     |
|                                                            |                                                                      |                             | (Office Team                        | •           |            | <b>68</b> • +44   | 1999 · +44       |                 | None / Inherited  |     |
|                                                            |                                                                      |                             | Office Team                         | 1           |            | <b>1959 *</b> +44 | <b>105</b> * +44 |                 | None / Inherited  |     |
|                                                            |                                                                      |                             | Office Team                         | *           | 0 0        | <b>HB</b> * +44   | <b>889</b> * +44 |                 | None / Inherited  | _   |
|                                                            |                                                                      |                             | (Office Team                        | :           | 0 0        | <b>SIG</b> - +44  | 100 · +44        |                 | (None / Inherited |     |
|                                                            |                                                                      |                             | Office Team                         | ÷ 🗆         |            | <b>BB •</b> +44   | <b>199</b> • +44 |                 | [None / Inherited | - 2 |
|                                                            |                                                                      |                             | Office Team                         | •           |            | <b>889 -</b> +44  | <b>25</b> • +44  |                 | None / Inherited  | 1   |
|                                                            |                                                                      |                             | Office Team                         | 1           |            | <b>1951 *</b> +44 | 1998 · +44       |                 | None / Inherited  |     |
|                                                            |                                                                      |                             | Office Team                         | Ð 🗆         |            | <b>68</b> • +44   | <b>858</b> • +44 |                 | None / Inherited  |     |
|                                                            |                                                                      |                             | Office Team                         | 10          |            | <b>195</b> • +44  | 888 · +44        |                 | None / Inherited  |     |
|                                                            |                                                                      |                             | Office Team                         | ÷ -         |            | <b>(35) *</b> +44 | 1991 · +44       |                 | None / Inherited  |     |

**Company Administration** – Gives the user employee company administration rights, the same as yourself.

Lone Working Permission – Without this critical permission the user will not be able to start lone working sessions.

Only un-tick this option if the user is NOT a Lone Worker. Only Users with Lone Working Permission ticked count towards your User count.

This feature is useful to if you want additional Admins, add additional users in the preparation of upgrading your subscription at a later date, or so you can just transfer the **permission from one user to another manually.** 

**On-Site permission** – When this is enabled the user can get a full list of users and contact details and their current on-site, off-site or absent app status. Simply text the command 'fire', 'list' or 'onsite' to the MyTeamSafe SMS number.

You will then be immediately emailed a full list of users and contact details. If staff are required to use it consistently it's a great feature for general emergency control purposes.

Access should be limited to only those that specifically need this level of information during an crisis.

**Note**: The On-Site/Off-Site/Absent is available to ALL users with a log-in. It is totally independent of lone working system and your user count.

**Override Default Strategies** – Instead of getting the default Group Strategy this allows you to set specific strategies (Lone working sessions) for each individual employee (User).

**Secondary Contact Details** – This allows you to set alternative contact information for each individual (user). This is optional. For example, it could be a person's personal phone or, if the user is a Supervisor, these alternative contact details could be their manager or even central 24/7 security team that can simply be utilized as part of an escalation step.

The graphic shows an Escalation step in a Strategy using secondary contact details.

| If Late By    | Escalation Rule Name        |  |
|---------------|-----------------------------|--|
| 30 Minutes    | 30 mins late EMAIL/TXT      |  |
| Action Type   | Additional Email Recipients |  |
| Email         | Specify email address       |  |
|               |                             |  |
| Users Primary | + Add<br>Message            |  |

If you still aren't keeping your staff and your organisation safe with MyTeamSafe why not find out more by watching our demo video https://content.myteamsafe.com//ingtisaff@1d@ino-video/